## COMO REALIZAR O SEU CADASTRO PARA ACESSAR O SST/BM

Para solicitar qualquer serviço *on-line* do CBMMT, é indispensável a realização do seu CADASTRO de acesso ao sistema.

Este cadastro é PESSOAL (exclusivo de pessoa física), INDIVIDUAL (um único cadastro por pessoa) e INTRANSFERÍVEL (não pode ser feito por outra pessoa, mesmo que seja representante legal). Portanto o CADASTRO deve ser realizado pelo próprio usuário que realizará o acesso ao sistema.

O primeiro passo para se cadastrar é clicar na opção CADASTRE-SE AQUI.

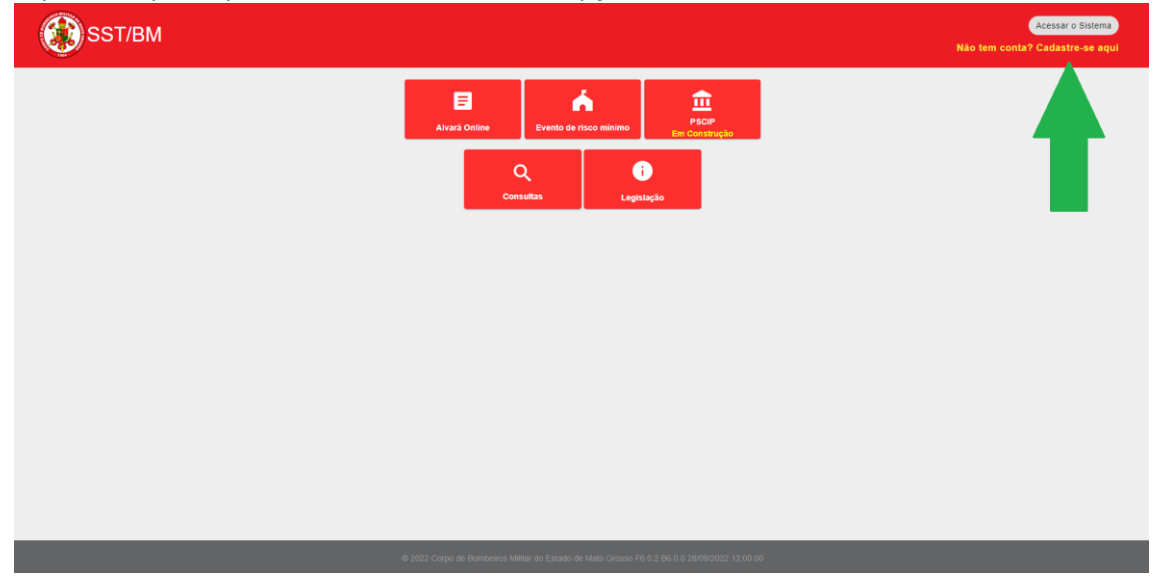

Em seguida basta preencher os dados solicitados. Atente-se aos dados preenchidos, pois qualquer informação errada poderá impedir de finalizar o seu cadastro.

Após preencher todos os dados e assinalar a caixa *box* concordando com as condições da Lei Geral de Proteção de Dados Pessoais, finalize no botão SALVAR.

| Sacarat<br>Da Sagar                                                                    | aux (CONTROL OF DEFINITION OF<br>Aux (MARCH MARCH OF ROSSO) Portal de Sistemas                                                                                                    |  |  |  |  |
|----------------------------------------------------------------------------------------|----------------------------------------------------------------------------------------------------|--|--|--|--|
|                                                                                        | Dados do Usuário                                                                                                    |  |  |  |  |
|                                                                                        | CPF · E-mail ·                                                                                                    |  |  |  |  |
|                                                                                        | STREAM - Sistema de Serviços Têcnicos Bombeiro Miltar      Telefones                                                                                                    |  |  |  |  |
| -                                                                                      | Adicionar Tidefone     Concordo, para fins do ert. 7º, i da LGPD, com a publicação dos dados neste portal administrado pelo Estado de Mato Grosso e de acesso livre ao público para consulta e conferência, A autorização se faz sem prejuizo do arquivamento e tratamento dos dados pelo Estado de Mato Grosso para utilização nas |  |  |  |  |
|                                                                                        | atividades de segurança publica na torma do art. 4°, III da LGPD. <u>Lei Geral de Proteção da Dados Pessoais</u> Cancelar Salvar                                                                                                    |  |  |  |  |
|                                                                                        | 1                                                                                                    |  |  |  |  |
|                                                                                        |                                                                                                    |  |  |  |  |
| © 2022 Secretaria de Segurança do Estado de Mato Grosso F10.6 8110 27/09/2022 12:00:00 |                                                                                                    |  |  |  |  |

Na sequencia será enviado um *e-mail* para o endereço cadastrado.

Consulte a caixa SPAM, pois a depender do provedor, poderá reconhecer o *e-mail* como spam.

| = | M Gmail                         |             | Q Pesquisar todas as conversas | 32                                                                                                    | ● Ativo ▼ |
|---|---------------------------------|-------------|--------------------------------|----------------------------------------------------------------------------------------------------|-----------|
| / | Escrever                        | (           | □ - C' :                       |                                                                                                    | ≣ -       |
|   |                                 | ∧ Não lidas | 1-11                           | de 1                                                                                                    |           |
| ☆ | Caixa de entrada<br>Com estrela |             | ☆ 🍃 PORTAL                     | Atualização de conta - Alguém solicitou uma alteração de senha da sua conta SESP. Se foi você, clique no link abaixo para redefini-la. O cadas | 08:06     |
| 0 | () Adiados                      |             | ∧ Todas as demais              | 1-50 de :                                                                                                    | 3.023     |

Em seguida, clique no *link* para definir uma senha de acesso ao sistema.

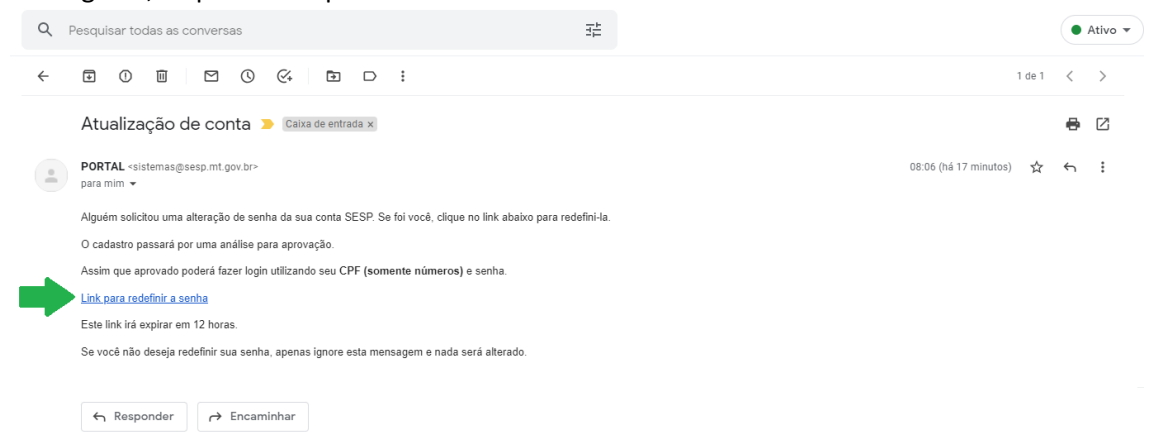

## Realize o cadastro da senha de acesso e finalize clicando no botão OK

| terregion Protection Dia ESTADO, DE<br>Bregolar Articles MATO GROSSO Portal de Sistemas                           |                                         |  |  |  |  |  |
|----------------------------------------------------------------------------------------------------|-----------------------------------------|--|--|--|--|--|
| Bem vindo ao Portal de Acesso aos Sistemas da Secretaria<br>de Segurança Pública do Estado de Mato Grosso SESP-MT | Confirme a series     Confirme a series |  |  |  |  |  |
| © 2022 secretaria de segurariça do Estado de Mato Grosso                                                          |                                         |  |  |  |  |  |

Retorne ao sistema SST/BM e clique em ACESSAR O SISTEMA.

| SST/BM |                                                                                          | Não tem conta? Cadastre-se aqui |
|--------|------------------------------------------------------------------------------------------|---------------------------------|
|        | Avará Online Evento de risco minimo PSC/P<br>En Constructio                              |                                 |
|        | Q (i)<br>Consultas Legislapito                                                           |                                 |
|        |                                                                                          |                                 |
|        |                                                                                          |                                 |
|        |                                                                                          |                                 |
|        |                                                                                          |                                 |
|        | © 2002 Carpo de Romberos Millar do Estado de Maio Grosso P6.0 2 86.0 3 26092022 15:00 00 |                                 |

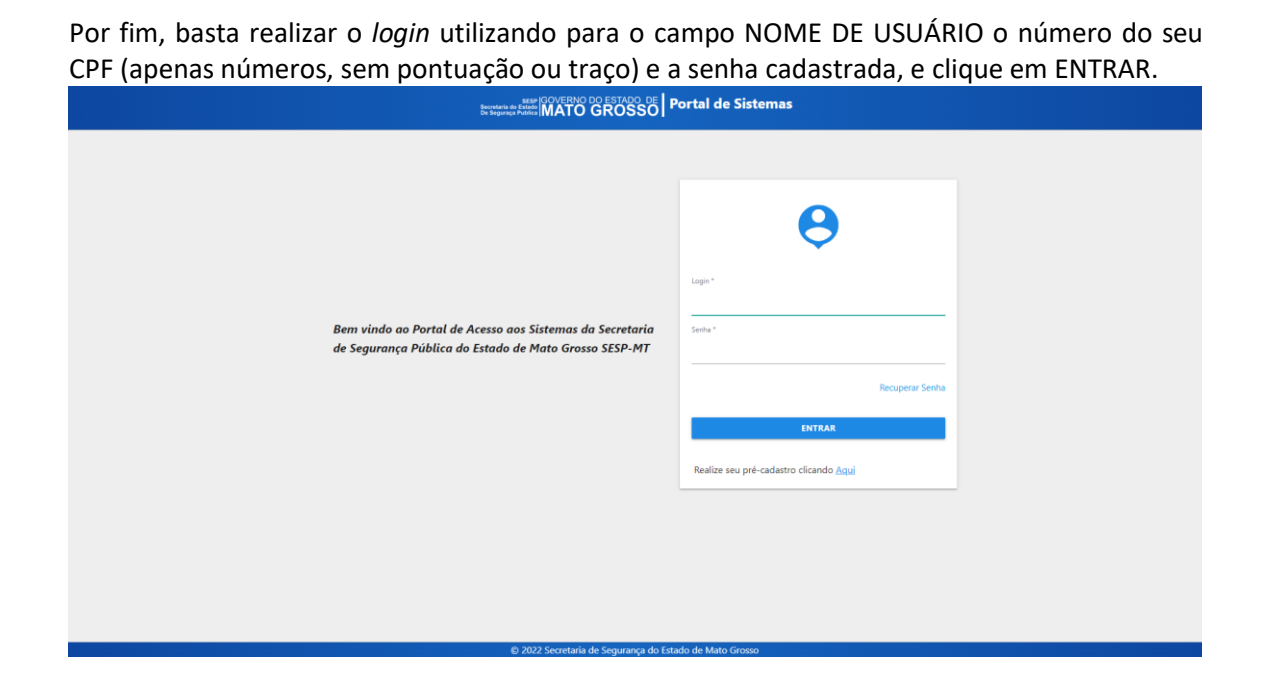

Em caso de dúvidas, entre em contato com o suporte:

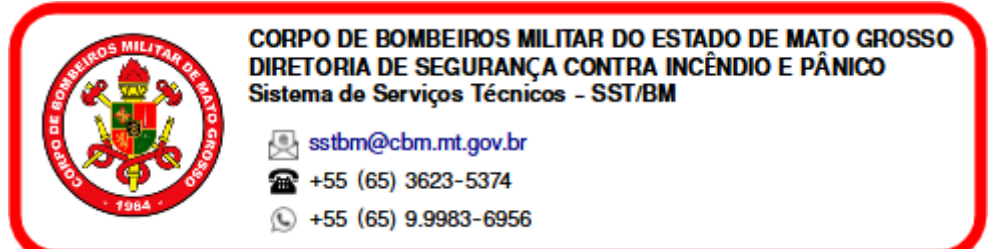